Finding a company and financial news including key economic indicators.

ThomsonONE only works in **Internet Explorer**, it does not work in Chrome or Firefox.

If you cannot access ThomsonONE, please check that you are using Internet Explorer as your browser. We apologise for the inconvenience, we are working to resolve this with the supplier of ThomsonONE.

This guide shows you how to find company and financial news in ThomsonONE. It also shows how to access the key economic indicators for a country.

1

Go to the ThomsonONE.com database using the instructions in the Moodle course.

At the top of the page, type in the name of a company and select the company you are looking for. This will show the **Company Overview** page, below is the Company Overview for Sainsburys.

| Thomson ONE                                        | 💿 🔗 🔤 Market View                         | Company Views Sc         | reening & Analysis   | Tools & Tips        |                           |                                                                                                    |                      |                         |                                    |                          |                       | 2 📲                |  |
|----------------------------------------------------|-------------------------------------------|--------------------------|----------------------|---------------------|---------------------------|----------------------------------------------------------------------------------------------------|----------------------|-------------------------|------------------------------------|--------------------------|-----------------------|--------------------|--|
| Overviews • Nevva & Corporate Events • Corporate ( | Governance + Price Chart + Pundamentals + | Estimates - Debt Overvie | ner Deals - Share Ou | menhip • Research • | Filings + Officers & Di   | nction +                                                                                                    |                      |                         |                                    |                          |                       |                    |  |
| Symbol/Name V 2007417 X 00                         | Harket ALL COUNTRIES M                    |                          |                      |                     |                           |                                                                                                    |                      |                         |                                    |                          |                       |                    |  |
| Company Overview                                   |                                           |                          |                      |                     |                           |                                                                                                    |                      |                         |                                    |                          |                       | A (8 )             |  |
| Company Overview   3 SAINSBU                       | JRY PLC (London Exchange(Ma               | ain Market):SBRY         | 0                    |                     |                           |                                                                                                    |                      |                         |                                    |                          | 8                     | * *                |  |
| Public Profile Private Profile                     |                                           |                          |                      |                     |                           |                                                                                                    |                      |                         |                                    |                          |                       |                    |  |
| 33 Hulburn, LONDON, ECIN 2HT, UNITED KI            | NGDOM                                     |                          | Sector (3C8)         | Food                | 6 & Drug Retailers        | CUSEP                                                                                                    |                      | SIC Code                | 5411                               | Employees                | 10                    | 2,700              |  |
| H +44 20 7695 6000                                 | http://www.i-sainsbury.co.uk              |                          | Subsector (ICB)      | Food                | f Retailers & Wholesalers | SEDOL                                                                                                    | 8019KW7              | Auditor                 | Emst & Young LLP                   | Fiscal Year Er           | nd 00                 | /12/16             |  |
| Financial Summary                                  |                                           |                          |                      |                     | Eall Summary              | <b>Business Description</b>                                                                                                    |                      |                         |                                    |                          |                       |                    |  |
|                                                    | Last Twelve I                             | Months as of             | 03/12/16<br>(A)      | 03/12/17            | 03/12/18                  | J Sainsbury plc is engaged in grocery-relation of a                                                                                                    | ited retailing and   | etail banking. The Co   | npany's segments include Retailing | : Financial services, an | d Property investment | s. The Retailing   |  |
| Sales (MM)                                         |                                           | 23,506                   | 23,506               | 23,632              | 24,176                    | Property investments segment includes the                                                                                                    | e Company's joint    | ventures with the Bri   | tish Land Company PLC and Land     | Securities Group PLC. T  | he Company has appr   | oximately 2,000    |  |
| Growth a                                           |                                           | (1.1)                    | (1.1)                | 0.5                 | 2.3                       | too suppers and over 2,000 memors suppers, the company ones over 2,000 own/hild products and has approximately //ii company, others over 2,000 own/hild products and has approximately //ii company, others over 2,000 own/hild products and has approximately //iii company, others over 2,000 own/hild products and has approximately //iii company, others over 2,000 own/hild products and has approximately //iiiiiiiiiiiiiiiiiiiiiiiiiiiiiiiiiii |                      |                         |                                    |                          |                       |                    |  |
| Gross Profit (MM)                                  |                                           | 1,456                    | 1,456                |                     |                           | Sainsbury's Bank provides a range of produ                                                                                                    | ucts, including insu | rances, credit cards, s | avings and loans.                  |                          |                       |                    |  |
| Margin :                                           |                                           | 6.2                      | 6.2                  | 15.7                | 14.2                      | Company Links                                                                                                    |                      |                         |                                    |                          |                       |                    |  |
| EBITDA (MM)                                        |                                           | 1.263                    | 1.263                | 1.227               | 1.250                     | Home Page                                                                                                    |                      |                         |                                    |                          |                       | _                  |  |
| Margin 0                                           |                                           | 5.4                      | 5.4                  | 5.2                 | 5.2                       |                                                                                                    |                      |                         |                                    |                          |                       |                    |  |
| EBIT (MM)                                          |                                           | 679                      | 622                  | 643                 | 657                       | Key Ratios                                                                                                    |                      |                         |                                    |                          |                       | All Ratios         |  |
| Margin a                                           |                                           | 2.9                      | 2.9                  | 2.7                 | 2.7                       |                                                                                                    |                      |                         | Last Twelve Months as of           | 03/12/16                 | 03/12/17              | 03/12/18           |  |
| Net Income (MM) O                                  |                                           | 459                      | 479                  | 418                 | 438                       |                                                                                                    |                      |                         | 03/12/16*                          | (A)                      | (E)                   | (E)                |  |
| Margin 3                                           |                                           | 2.0                      | 2.0                  | 1.8                 | 1.8                       | Enterprise Value/Sales 🔿                                                                                                    |                      |                         | 0.3                                | 0.3                      | 0.2                   | 0.2                |  |
| EPS 0                                              |                                           | 0.24                     | 0.24                 | 0.21                | 0.21                      | Enterprise Value/EBITDA                                                                                                    |                      |                         | 4.7                                | 5.2                      | 4.8                   | 4.7                |  |
| Growth 0                                           |                                           | (175.1)                  | (375.1)              | (14.1)              | 4.4                       | Enterprise Value/EBIT                                                                                                    |                      |                         | <u>11</u>                          | 8.2                      | 2.2                   | 2.0                |  |
| Free Cash Flow                                     |                                           | (219)                    | (229)                |                     |                           | Total Debt/Enterprise Value 🔿                                                                                                    |                      |                         | 0.4                                | 0.4                      |                       |                    |  |
| Currency: GBP                                      |                                           |                          |                      | 5                   | ource: Worldscope, 3965   | Total Debt/EBITDA 0                                                                                                    |                      |                         | 1.9                                | 1.9                      | 2.0                   | 1.9                |  |
|                                                    |                                           |                          |                      |                     |                           | EBITDA/Interest Expense 0                                                                                                    |                      |                         | 9.9                                | 9.9                      | 9.7                   | 9.8                |  |
| Market Data                                        |                                           |                          |                      |                     |                           | EBITDA-Capital Expenditures/<br>Interest Expense                                                                                                    |                      |                         | 4.9                                | 4.9                      | 4.6                   | 5.8                |  |
| Price (08/24/16 09:11:36 AM*)                      | 245.600                                   | Change o                 |                      | ¥ +0'300 (+0'3a     | N+)                       | EBIT/Interest Expense                                                                                                    |                      |                         | 5.3                                | 5.3                      | 5.1                   | 5.2                |  |
| Volume 🗉                                           | 437,801                                   | 52 Wk Range              |                      | 294.400-211.500     |                           | Price/Farnings ()                                                                                                    |                      |                         | 10.2                               | 11.7                     | 11.9                  | 11.4               |  |
| Consolidated Market Cap** 0                        | 4.716 (MM)                                | Dividend Yield           |                      | 0.00%               |                           | PEG a                                                                                                    |                      |                         |                                    |                          | NEG                   | NEG                |  |
| 1 Year Total Return 0                              | 0.00%                                     | Beta (Historical)        |                      | 0.68                |                           | Price/Sales 1                                                                                                    |                      |                         | 0.2                                | 0.2                      | 0.2                   | 0.2                |  |
| Float as % of Shares Outstanding >                 | 90%                                       |                          |                      |                     |                           | Price/Cash Flow o                                                                                                    |                      |                         | 7.1                                | 8.2                      | 5.3                   | 5.1                |  |
| "Time stamp based on security's exchange (UN). OBX |                                           |                          |                      |                     | ces as of 06/23/16, 08P   | Price/Book Value                                                                                                    |                      |                         | 0.7                                | 0.8                      | 0.7                   | 0.7                |  |
| Related Links                                      |                                           |                          |                      |                     |                           | Return On Assets                                                                                                    |                      |                         | 3.4                                | 3.4                      | 3.2                   | 3.0                |  |
| Plings · Banking Relationships · Significant D     | levelopments                              |                          |                      |                     |                           | Return On Equity                                                                                                    |                      |                         | 7.7                                | 7.7                      | 6.9                   | 6.5                |  |
|                                                    |                                           |                          |                      |                     |                           | Return On Invested Canital                                                                                                    |                      |                         | 6.7                                | 6.6                      |                       |                    |  |
| Price and Volume: 1 Year                           |                                           |                          |                      |                     | Advanced Charting         | *EV and Price Hultiples calculated using price as                                                                                                    | of 08/23/16          |                         |                                    |                          | Source                | Worldscope, IBES   |  |
|                                                    | SAINSBURY (J) PLC (SBRY-L                 | N) > mASX-FT >           | _                    |                     |                           | Analyst Pating                                                                                                    |                      |                         |                                    |                          |                       |                    |  |
|                                                    |                                           |                          | 20%                  |                     |                           | Knaryst Kating                                                                                                    |                      |                         |                                    |                          |                       | _                  |  |
| and the form                                       |                                           |                          |                      |                     |                           |                                                                                                    |                      |                         | -                                  |                          |                       |                    |  |
|                                                    |                                           |                          |                      |                     |                           |                                                                                                    |                      | 500                     | Strong Buy                         |                          |                       | Source: First Call |  |
|                                                    |                                           |                          |                      |                     |                           |                                                                                                    |                      |                         |                                    |                          |                       | _                  |  |
|                                                    | 1 V.V.                                    | 1                        |                      |                     |                           | Earnings Estimate Revisions                                                                                                    |                      |                         |                                    |                          |                       | ~                  |  |
|                                                    |                                           |                          | N LONG               |                     |                           |                                                                                                    |                      | P. C. 11 10             | ALC: 1 ALC: 1                      |                          |                       |                    |  |

2

Under **Market Views** at the top of the screen you will find business and financial news from Reuters and economic indicators from over 60 countries worldwide.

To find economic indicators for the UK, including GDP, interest rates and consumer spend data, click on **Economics** then **Economic Indicators**.

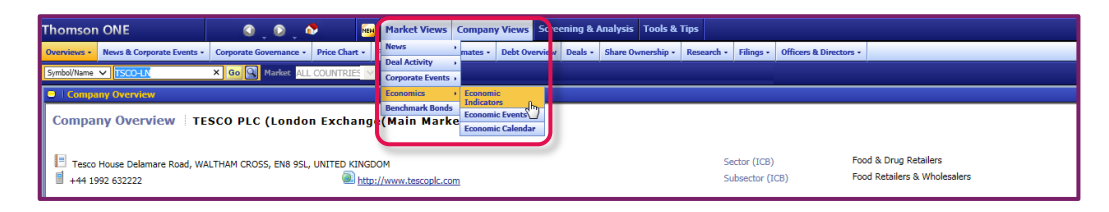

Select United Kingdom from the drop down list next to **Datastream Key Economic Indicators for** and scroll down the page to see the range of data available. Just click on the chart symbol next to the title to display data in a graph.

| Thomson ONE 🔹 🚱 🖓 🔤 Market Views Company Views Screening & Analysis Tools & Tips |                                                                |             |                 |         |  |  |  |  |  |  |
|----------------------------------------------------------------------------------|----------------------------------------------------------------|-------------|-----------------|---------|--|--|--|--|--|--|
| News                                                                             | Deal Activity · Corporate Events · Economics · Benchmark Bonds |             |                 |         |  |  |  |  |  |  |
| Sembolikane V ISCO-IN De 🕅 Market ALL COUNTRIE                                   |                                                                |             |                 |         |  |  |  |  |  |  |
| Economic Indicators                                                              |                                                                |             |                 |         |  |  |  |  |  |  |
| KeyIndicators                                                                    |                                                                |             |                 |         |  |  |  |  |  |  |
| Datastream Key Economic Indicators fo United Kingdom V 4 [select category] V     |                                                                |             |                 |         |  |  |  |  |  |  |
|                                                                                  |                                                                | DS Mnemonic | Latest Date     | Y/Y %   |  |  |  |  |  |  |
| ۲                                                                                | Surveys & Cyclical Indexes                                     |             |                 |         |  |  |  |  |  |  |
| Ш                                                                                | OMPOSITE LEADING INDICATOR - TREND RESTORED                    | UKCYLEADT   | 111.1385 Mar 16 | 0.62    |  |  |  |  |  |  |
| 14                                                                               | ONSUMER CONFIDENCE INDICATOR - UK                              | UKCNFCONQ   | -9.2 Jul 16     | -406.67 |  |  |  |  |  |  |
| 14                                                                               | BI ENQUIRY: % WORKING BELOW CAPACITY                           | UKCAPUTLR   | 50 Q3 16        | 4.17    |  |  |  |  |  |  |
| 14                                                                               | BI ENQUIRY: BUSINESS OPTIMISM                                  | UKCNFBUSR   | -47 Q3 16       | -687.50 |  |  |  |  |  |  |
| ۲                                                                                | National Accounts                                              |             |                 |         |  |  |  |  |  |  |
| 14                                                                               | ROSS NATIONAL INCOME                                           | UKGNPB      | 459327 Q1 16    | 0.95    |  |  |  |  |  |  |
| il s                                                                             | BROSS DOMESTIC PRODUCT (MARKET PRICES)                         | UKGDPB      | 474233 Q1 16    | 2.09    |  |  |  |  |  |  |
| il s                                                                             | DP AT MARKET PRICES (CVM)                                      | UKGDPD      | 466997 Q2 16    | 2.19    |  |  |  |  |  |  |
| 11.                                                                              | CONSUMER SPENDING                                              | UKCNPER.B   | 310328 Q1 16    | 3.08    |  |  |  |  |  |  |

4

3

Click on a series title to display data in a graph and table.

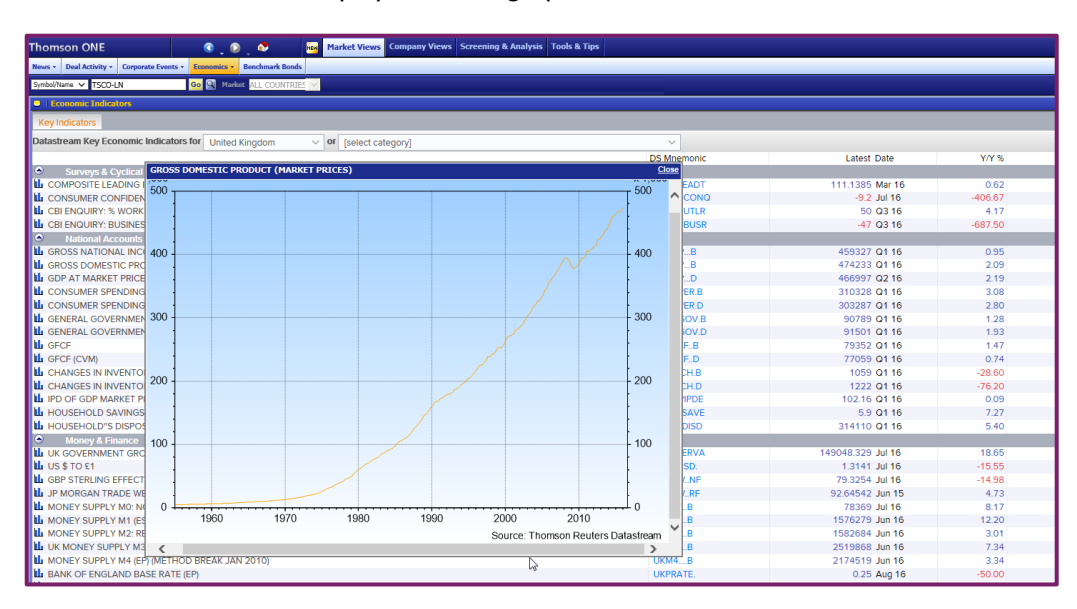